## <u>Results</u>

I —

1. From your Home page, go to the <u>Locations</u> tab and choose <u>Results</u>:

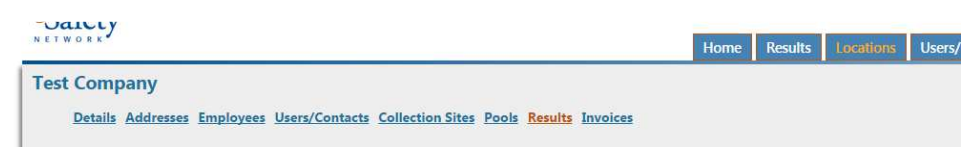

2. Search by Employee last name, employee ID or specimen ID:

| Employee name, specimen ID or reference ID Begin date End date Status | ch |
|-----------------------------------------------------------------------|----|
|-----------------------------------------------------------------------|----|

Date range is optional. You can also sort by test status (Pending, Incomplete or Released)

3. To open and view an individual test, choose "Select" next to Specimen ID on the record that you would like to view:

| Drug Tests |               |             |             |              |                |          |          |  |  |
|------------|---------------|-------------|-------------|--------------|----------------|----------|----------|--|--|
|            |               | Specimen ID | Donor       | Company      | Date Collected | Result   | Status   |  |  |
|            | <u>Select</u> | 010101      | Lyman, Rick | Test Company | 07/01/2013     | Negative | Released |  |  |